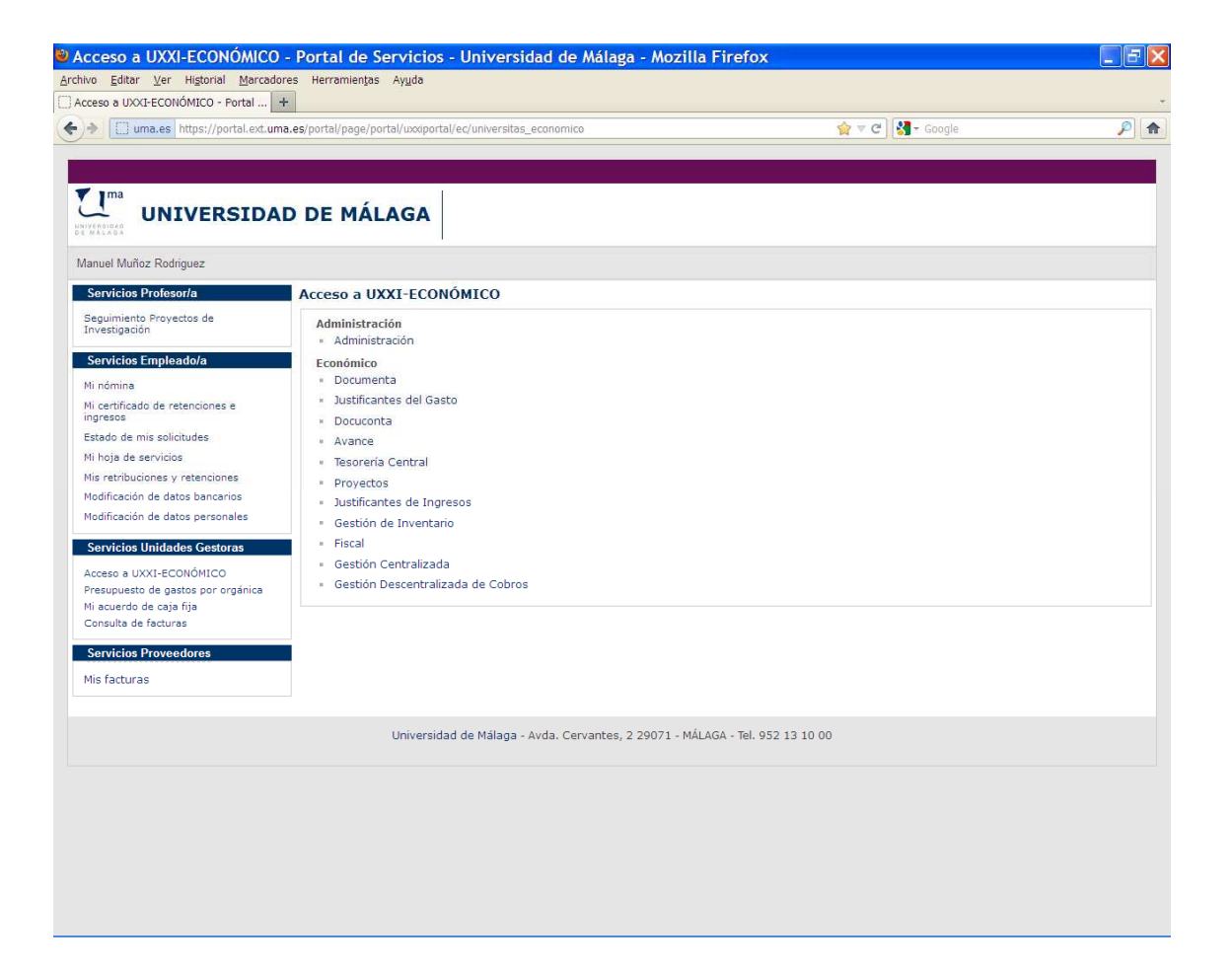

- 1. Introducción
- 2. Configuración y organización del Portal Económico
- 3. Descripción de los portlets de Universitas XXI Económico
  - 3.1. Presupuesto de gastos por orgánica
  - 3.2. Mi acuerdo de caja fija
  - 3.3. Consulta de facturas
  - 3.4. Seguimiento de proyectos de investigación
  - 3.5. Mis facturas.
- 4. Anexo explicativo del informe: "Presupuesto de gastos por orgánica".
- 5. Anexo para la obtención del Informe: "Consulta de facturas".
- 6. Tabla de códigos de Unidades Funcionales.

#### 1. INTRODUCCIÓN.

El Portal Económico es el punto de acceso a la información y a los servicios telemáticos que pueda requerir cualquier persona que tenga relación de forma más o menos directa con la gestión económica de la Universidad. Así, por ejemplo, un gestor podrá conocer el estado de sus facturas y la situación de su presupuesto.

#### 2. CONFIGURACIÓN Y ORGANIZACIÓN DEL PORTAL ECONÓMICO.

A continuación se hace una breve descripción de los servicios del Portal Económico.

- Consulta de facturas. El gestor podrá acceder a la información de detalle de los justificantes del gasto de las orgánicas de su responsabilidad.
- Presupuesto de gasto por orgánica. El gestor descentralizado podrá acceder a la información presupuestaria básica de las orgánicas de su responsabilidad.
- Seguimiento de proyectos de investigación. Posibilita a los investigadores conocer en tiempo real el estado de financiación de los proyectos en los que participan. Proporciona la información de los importes que ha gastado y que ha ingresado en su proyecto de investigación sin los tecnicismos propios de la gestión económica que componen la ejecución presupuestaria de la Universidad.

• Mi acuerdo de caja fija. Aquellas unidades descentralizadas que tengan acuerdo de caja fija podrán conocer los saldos del mismo: pendiente de justificar, saldos en caja y banco, reposiciones pendientes, etc.

• Mis facturas. El objetivo de este servicio es mostrar tanto al PAS como al PDI, el seguimiento de las percepciones de las cuales pueda ser beneficiario y conocer el estado de las mismas: si están pagadas, si están pendientes de pago, etc.

#### **3. DESCRIPCIÓN DE LOS PORTLETS DE UNIVERSITAS XXI – ECONÓMICO.**

#### 3.1. Presupuesto de gastos por orgánica.

Este servicio permite que de manera rápida y sencilla un gestor pueda conocer la ejecución presupuestaria de un centro de gasto.

El gestor del centro que realiza la consulta seleccionará el ejercicio, la orgánica y, tras indicar el nivel de desglose de los datos que quiere visualizar (se marcará preferentemente por capítulos), pulsará en el botón denominado "Ver Informe". Tras pulsar en este botón se le mostrará el resultado en la parte baja de la pantalla.

Para la obtención de los datos se tendrá en cuenta lo siguiente:

• La información hará referencia a la agrupación de corriente del ejercicio que haya seleccionado el usuario.

• La información a mostrar será la de la orgánica que haya seleccionado el usuario.

• La información se mostrará al nivel más detallado posible que haya tenido ejecución presupuestaria.

El listado de resultados se muestra en una tabla en la cual se contemplan las siguientes columnas:

- Clasificación Funcional
- Código Clasificación Económica
- Descripción Clasificación Económica
- Inicial: Esta columna mostrará el crédito inicial asignado a la aplicación

• Modificaciones: Esta columna mostrará las modificaciones de crédito realizadas a la aplicación

• Total: Esta columna recogerá el importe total que tiene asignada la aplicación teniendo en cuenta las modificaciones realizadas

• Gastado: Esta columna mostrará el importe total que se ha gastado del presupuesto, incluyendo Reservas de Crédito

• Disponible: Esta columna recogerá el importe disponible que tiene la aplicación para gastar

• % Disponible s/ Total: Indicará en formato porcentaje, el ratio del importe disponible sobre el Importe Total

• Obligado: Importe de Obligaciones Reconocidas para la línea de la aplicación presupuestaria que se trate

• Pagado: Importe de Pagos Netos para la línea de la aplicación presupuestaria que se trate

• Pendiente Pago: Importe Pendiente Pago para la línea de la aplicación presupuestaria que se trate

Los datos se mostrarán primero ordenados por Clasificación Funcional, de menor a mayor y como segundo campo de ordenación la Clasificación Económica, también de menor a mayor. Se mostrará además una línea para los subtotales por Clasificación Funcional. Además, el sistema mostrará los subtotales que el usuario haya seleccionado en el filtro de búsqueda.

#### 3.2. Mi Acuerdo de Caja Fija.

Con este portlet, un gestor puede consultar online el acuerdo que tiene asociado a las cajas sobre las que tiene permiso como gestor de UXXI – EC.

Tras seleccionar el ejercicio, el acuerdo y pulsar en el botón Buscar, el sistema muestra la información siguiente:

- Fecha: Aparecerá la fecha del día en que se obtiene el informe.
- Importe Acuerdo: Aparecerá el importe concedido al acuerdo de caja fija.

• Saldo: Aparecerá el importe del saldo de los ordinales bancarios y de caja que corresponden del acuerdo de caja fija.

A continuación aparecerá un botón "Ver Detalle", que permite acceder a la visualización de más datos. En esta parte del informe se muestra la situación en que se encuentra el acuerdo de caja fija a fecha en la que se obtiene el informe, contemplando la información que se indica a continuación:

 Pendiente de Justificar: Aparecerá el importe de los justificantes de gasto que se encuentren imputados contra el acuerdo y se encuentren pagados pero no incluidos en una cuenta justificativa.

• Justificantes Pagados y no Imputados: Aparecerán el importe de los justificantes del acuerdo que se encuentren pagados pero no imputados.

 Justificantes Imputados y no Pagados: Aparecerán el importe de las aplicaciones de los justificantes que se encuentren imputados contra el acuerdo y no pagados.

• Adelantado: Aparecerá el importe de los adelantos de cajero contra el acuerdo.

• Saldo en Banco: Será el saldo de ACF que tenga las cuentas en el momento en que se realiza la consulta.

• Operaciones directas sobre Saldo en Banco: Serán aquellas operaciones que mueven directamente el saldo bancario sin contrapartida de ningún justificante (por ejemplo pago de otros, cobro de otros,...).

• Saldo en Caja: Será el saldo de ACF que tenga las cuentas de efectivo en el momento en que se realiza la consulta.

• Operaciones directas sobre Saldo en Caja: Serán aquellas operaciones que mueven directamente el saldo efectivo sin contrapartida de ningún justificante (por ejemplo pago de otros, cobro de otros,...).

• Pendiente de Reposición: Aparecerá el importe de los justificantes que se encuentran pagados e imputados contra el acuerdo y que se encuentran incluidos en una cuenta justificativa y aún no se ha realizado la operación de cobro del libramiento de reposición de fondos.

• Acuerdo: Se mostrará el importe del acuerdo. Será el saldo de ACF que tenga las cuentas en el momento en que se realiza la consulta.

 Retenciones pendientes de pagar: Aparecerá el importe correspondiente a los descuentos incluidos en justificantes imputados al acuerdo para los que no se haya realizado el pago de retenciones.

 Justificantes Imputados y no Pagados: Aparecerán el importe de las aplicaciones de los justificantes que se encuentren imputados contra el acuerdo y no pagados.

A continuación se muestra los siguientes importes:

• Importe Total Imputado: En esta columna se mostrará el importe total que se ha imputado al acuerdo de forma global.

• Importe Total Justificado. En esta columna se mostrará el importe total que se ha justificado en el acuerdo de forma global.

El sistema permite al gestor, pulsando el botón Detalle, la consulta de aplicaciones presupuestarias registradas en los justificantes de gasto asociados al acuerdo, mostrando los importes imputados y justificados.

#### 3.3. Consulta de facturas.

Este portlet permite que los gestores económicos de la universidad puedan realizar consultas sobre las facturas registradas en UXXI – EC. Ofrece la posibilidad de filtrar los resultados en función del tercero o de la aplicación presupuestaria y visualizar el detalle y los indicadores de interés de la factura. En todo caso, el usuario sólo puede consultar facturas en las cuales esté indicada una orgánica para la cual tiene permiso.

Al acceder al portlet, el usuario indicará un Ejercicio e indicar un operador para la consulta (>,<,>=,>=, <>), a continuación elige si quiere realizar la consulta seleccionando una orgánica específica o sobre todas las orgánicas para las cuales tiene permiso. En el siguiente paso, decidirá si quiere realizar la consulta por Proveedor o por Aplicación Presupuestaria, en el primer caso habrá que indicar el proveedor y en el segundo se deberán seleccionar clasificación funcional y económica deseadas. El listado de resultado devuelve todas las facturas que cumplen los criterios previamente introducidos mostrando para cada una los siguientes campos:

• Nº Serie/Factura (número de serie y número de factura)

- Ejercicio al que pertenece la factura seleccionada
- Orgánica (código y descripción)
- Clasif. Funcional (código y descripción)
- Clasif. Económica (código y descripción)
- Descripción de la factura
- Fecha Pago
- Fecha Emisión
- Importe de la factura

El usuario podrá seleccionar una factura para acceder a un detalle de la misma. En la pantalla de detalle, se visualiza la siguiente información:

- Fecha de emisión de la factura
- Expediente asociado
- Estado de la factura (registrada, aprobada, imputada, pagada, etc.)
- Fecha en que se ha producido el cambio de estado
- Fecha de pago
- Fecha de registro en la universidad
- Importe total
- Importe líquido
- Importe pagado
- Importe Pendiente de pago
- Orgánica
- Funcional
- Económica
- Importe imputado

En la parte baja de la pantalla se mostrarán una serie de indicadores que reflejan en días el tiempo transcurrido entre:

• Fecha de Emisión y Fecha de Registro de la factura

- Fecha de Registro y Fecha de Estado de la factura
- Fecha de Emisión y Fecha de Estado de la factura

#### 3.4. Seguimiento de proyectos de investigación.

Con este portlet es posible obtener la información económica registrada en el sistema correspondiente a los proyectos de investigación.

Para la explotación de este portlet es fundamental que se utilice correctamente el módulo Proyectos de UXXI – EC, concretamente:

- Las orgánicas deben estar asociadas a los proyectos.
- Las aplicaciones de ingresos deben contener la orgánica asociada a los Proyectos.
- Los proyectos deben tener indicado el investigador responsable.

Para realizar una consulta en este portlet el primer paso es indicar el Responsable de un proyecto de manera que el sistema devuelva un listado con todos los proyectos en el que el investigador indicado figura como responsable. En el listado obtenido, se podrá seleccionar un proyecto y una anualidad del mismo para visualizar los siguientes bloques de información:

• <u>Información Resumida</u>: en este bloque se muestra información totalizada relativa a Ingresos, Presupuesto Dotado, Gastos, Importe Adelantado, Importe Disponibles y que permiten que el investigador pueda conocer rápidamente la situación en que se encuentra su proyecto.

• <u>Ingresos y Presupuesto Dotado</u>: En este epígrafe se detalla la información de los ingresos que ha obtenido el proyecto de investigación y de las dotaciones de créditos al proyecto. Es importante tener en cuenta que sólo se podrá realizar el control de los ingresos asociados al proyecto si en los ingresos se ha registrado la orgánica del proyecto. Esta orgánica debe coincidir con la registrada en la ficha General en el campo Orgánica de los proyectos de

investigación. Los ingresos al proyecto procederán de 3 vías diferentes con el objetivo de recoger mediante operaciones los movimientos efectuados en Avance en la columna de Derechos Reconocidos Netos:

• Del registro en el sistema de justificantes de ingreso aplicados a la orgánica del proyecto que se está consultando

 Del registro en documentos contables pagados que tengan como aplicaciones de descuento, aplicaciones de ingresos que contengan la orgánica del proyecto

 Del registro de documentos contables que estén asentados en el ejercicio seleccionado por el usuario, que contengan la orgánica del proyecto como aplicación

• <u>Información de Gastos</u>: En este epígrafe se detalla la información de los gastos en que ha incurrido el proyecto. Se subdivide en los siguientes epígrafes:

 Gastos Efectivos: En este epígrafe aparecerán todos los Justificantes del Gasto imputados contra la orgánica del proyecto para el ejercicio del proyecto. Igualmente aparecerán aquellos documentos contables que disminuyan este gasto efectivo (reintegros y rectificaciones contables).

 Gastos Comprometidos: En este epígrafe se detallan aquellos gastos que tienen un carácter eminentemente contable pero que restan crédito disponible para gastar. A título de ejemplo se citan los importes que reservan los expedientes de gastos para acometer gastos futuros, estos importes si bien no pueden considerarse un gasto efectivo (no hay factura) si suponen un menor importe disponible para poder acometer gastos.

• Adelantos de Cajero: En este epígrafe se detallan aquellos importes provenientes de adelantos de cajero abierto asociados al proyecto.

3.5. Mis facturas.

Este portlet permite que el PAS y el PDI puedan consultar las percepciones, a las cuales pudiera tener derecho.

Se puede filtrar el resultado de la consulta de facturas en función del estado de las mismas. Además, el sistema permite realizar una consulta más avanzada utilizando como filtro la fecha de emisión o el número de factura / número de serie.

Una vez realizada la consulta el sistema muestra la siguiente información:

• Número de serie y Número de factura. Aparecerá en primer lugar el número de serie y a continuación el número de factura.

- Fecha de emisión de la factura.
- Descripción.
- Importe total.
- Estado, pagada ó pendiente de pago.

• Fecha de ordenación del pago. En el caso de justificantes de pago directo aparecerá la fecha de ordenación de la propuesta de pago en la que esté incluida el documento contable asociado a justificantes. En el caso de justificantes de gasto de ACF o PJ, aparecerá la fecha de asignación del pago que queda guardada internamente al realizar este proceso en el módulo Justificantes del Gasto.

• Fecha de pago.

#### 4. Anexo explicativo del informe: "Presupuesto de gastos por orgánica".

En este apartado se muestra un ejemplo del Informe generado en UNIVERSITAS XXI – PORTAL correspondiente al Presupuesto de gastos de una unidad funcional, así como una aclaración de aquellos conceptos que aún no hayan sido objeto de descripción en el epígrafe 3.1. Vamos a seleccionar que la aplicación muestre Subtotales por Capítulo. Nos aparecería un informe tal como el siguiente:

| Clasificación  | Código        | Descripción   | Inicial   | Modificaciones | Total     | Gastado   | Disponible | % Disponible | Obligado  | Pagado   | Pendiente de |
|----------------|---------------|---------------|-----------|----------------|-----------|-----------|------------|--------------|-----------|----------|--------------|
| funcional      | Clasificación | Clasificación |           |                |           |           |            |              |           |          | pago         |
|                | Económica     | Económica     |           |                |           |           |            |              |           |          |              |
| 422D –         | 22199         | Otros         | 89.814,30 | -6.100,00      | 83.714,30 | 9.745,69  | 73.968,61  | 88,36%       | 9.718,33  | 9.534,43 | 183,90       |
| Enseñanzas     |               | suministros   |           |                |           |           |            |              |           |          |              |
| Universitarias |               |               |           |                |           |           |            |              |           |          |              |
| 422D –         | 22612         | Inscripciones | 0,00      | 0,00           | 0,00      | 425,00    | -425,00    | 0%           | 341,00    | 341,00   | 0,00         |
| Enseñanzas     |               | en congresos  |           |                |           |           |            |              |           |          |              |
| Universitarias |               |               |           |                |           |           |            |              |           |          |              |
| Subtotal 2     |               |               | 89.814,30 | -6.100,00      | 83.714,30 | 10.170,69 | 73.543,61  | 87,85%       | 10.059,33 | 9.875,43 | 183,90       |
| 422D –         | 606           | Sistemas para | 0,00      | 6.100,00       | 6.100,00  | 5.100,00  | 1.000,00   | 16,39%       | 5.100,00  | 5.100,00 | 0,00         |
| Enseñanzas     |               | procesos de   |           |                |           |           |            |              |           |          |              |
| Universitarias |               | información   |           |                |           |           |            |              |           |          |              |
| Subtotal 6     |               |               | 0,00      | 6.100,00       | 6.100,00  | 5.100,00  | 1.000,00   | 16,39%       | 5.100,00  | 5.100,00 | 0,00         |

#### <u>Figura nº 1</u>

Para su correcta interpretación, hemos de conocer cómo se construye una Estructura Presupuestaria. Las claves podemos descubrirlas en el esquema que aparece en la Figura nº 2 y, que podemos ver a continuación.

#### <u>Figura nº 2</u>

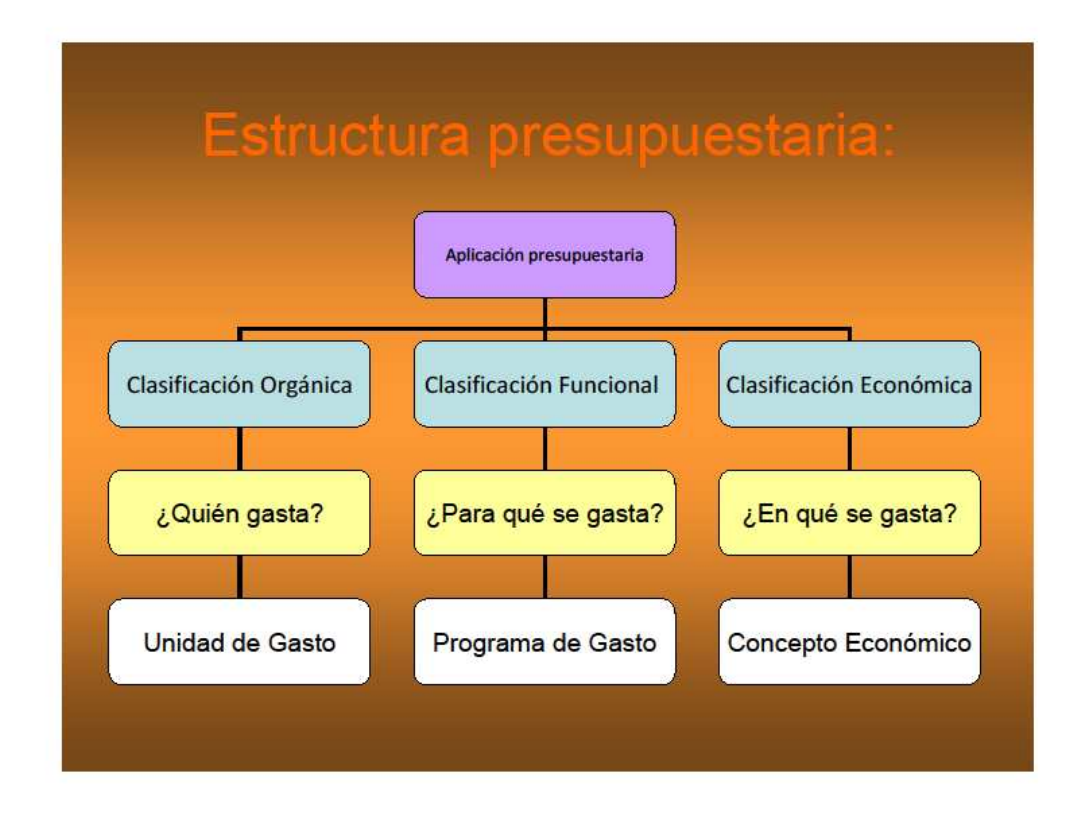

A la vista del cuadro anterior, podemos concretar las siguientes definiciones:

- <u>Clasificación Orgánica</u>. Informa sobre *quién* realiza el gasto. Esta clasificación se desglosa en:
- Sección. Dos primeros dígitos.
- Servicio. Cuatro primeros dígitos.
- Unidad o Centro de coste. Seis primeros dígitos.

Las Unidades Funcionales que nos afectan contendrán 4 ó 6 dígitos.

- <u>Clasificación Funcional</u>. Proporciona información acerca de *para qué* se realiza el gasto. Se desglosa en:
- Grupo de Función.

- Función.
- Subfunción.
- Programa.
- Subprograma.

Los créditos se agrupan en función de los objetivos a conseguir en el siguiente <u>Programa</u> de gasto:

#### 422D Enseñanzas Universitarias

- **<u>Clasificación Económica</u>**. Informa en *qué* se gastan los fondos. Se desglosa en:
- Capítulo.
- Artículo.
- Concepto.
- Subconcepto.
- Partida.

El código económico va acompañado de la descripción correspondiente, pudiendo estar desplegado, tanto a nivel de concepto (3 dígitos), como de subconcepto (5 dígitos).

**IMPORTANTE**: En la Universidad de Málaga, hemos fijado las <u>vinculaciones de los</u> <u>créditos a nivel de Capítulo</u>, en algunos casos (en la materia que nos ocupa, para los Capítulos 2 y 6). Ello, para evitar las innumerables modificaciones de crédito que se producirían dentro del mismo Capítulo, durante un ejercicio presupuestario. Las que aparecen en el informe, son las correspondientes a las realizadas desde el Capítulo 2 al 6. Por ello, asignamos el crédito inicial a una determinada aplicación presupuestaria (<u>orgánica + funcional + económica</u>) y, a partir de ahí, la Unidad Funcional ejecutará el gasto a la aplicación económica de que se trate. Esta es la razón por la cual aparecerán determinadas aplicaciones de la estructura presupuestaria con "Saldo Disponible" en <u>negativo</u>.

5. Anexo para la obtención del Informe: "Consulta de facturas".

Marcaremos el botón Seleccionar una orgánica y pulsamos Siguiente:

| Selección de Ejercicio.                            |                                |  |
|----------------------------------------------------|--------------------------------|--|
| Seleccione el ejercicio y la orgánica para los que | quiere consultar las facturas. |  |
| Ejercicio:                                         |                                |  |
| = 2012                                             |                                |  |
| Orgánica:                                          |                                |  |
| <ul> <li>Seleccionar todas</li> </ul>              |                                |  |
|                                                    |                                |  |

Nos aparecerá una pantalla, tal como la imagen que vemos a continuación, introduciremos el código de la Unidad Funcional en el cajetín correspondiente (véase tabla de códigos de Unidades Funcionales), señalaremos <u>Búsqueda exacta</u> y pulsamos <u>Buscar</u>.

| 0 | Consulta de facturas                                                                                                    |                 |
|---|----------------------------------------------------------------------------------------------------|-----------------|
|   | Selección de Orgánica<br>Ejercicio: = 2012<br>Introduzca el código y/o la descripción de la orgánica para realizar la búsqueda. | Inicio Consulta |
|   | Código: 0520 Descripción:                                                                                                    |                 |
|   | Buscar                                                                                                    |                 |
|   | 🖲 Versión Imprimible 👋 Versión Excel                                                                                            |                 |
|   | < <anterior< th=""><th>Siguiente&gt;&gt;</th></anterior<>                                                                       | Siguiente>>     |

La aplicación nos muestra la imagen que vemos a continuación, y pulsaremos Siguiente:

| Ejercicio: = 2012                                                                  |                                                                                                    |                                                  | Inicio Consulta |
|------------------------------------------------------------------------------------|----------------------------------------------------------------------------------------------------|--------------------------------------------------|-----------------|
| Introduzca el código y/o la d                                                      | escripción de la orgánica par                                                                                                    | ra realizar la búsqueda.                         | <u></u>         |
| Código: 0520<br>🕑 Búsqueda                                                         | Descripción:<br>exacta                                                                                                    |                                                  |                 |
|                                                                                    |                                                                                                    | Buscar                                           |                 |
|                                                                                    |                                                                                                    |                                                  |                 |
| Versión Imprimible                                                                 | 街 Versio                                                                                                    | ón Excel                                         |                 |
| Versión Imprimible<br>Ejercicio: = 2012                                            | 街 Versio                                                                                                    | ón Excel                                         |                 |
| Versión Imprimible<br>Ejercicio: = 2012<br>Seleccione una orgánica                 | لا Versio و Versio و Nersio و Nersio           | ón Excel<br>e el botón Siguiente:                |                 |
| Versión Imprimible<br>Ejercicio: = 2012<br>Seleccione una orgánica<br>Seleccionada | فی Versio و المحافظ و المحافظ و ال<br>Código | ón Excel<br>e el botón Siguiente:<br>Descripción |                 |

El sistema presenta dos opciones:

- A. Por Proveedor
- B. Por aplicación

|        | Ejercicio: = 2012 | Selecci<br>/ Orgánica: 0520 Filologí | ión de Tipo de Búsqueda<br>a Española I y Filología Románica | ſ                                        | Inicio Consult: |
|--------|-------------------|--------------------------------------|--------------------------------------------------------------|------------------------------------------|-----------------|
|        | Se                | eleccione cómo desea rea             | lizar la búsqueda:                                           | L. L. L. L. L. L. L. L. L. L. L. L. L. L |                 |
| Por    | roveedor          |                                      |                                                              |                                          |                 |
| O Pora | plicacion         |                                      |                                                              |                                          |                 |
|        |                   |                                      |                                                              |                                          | Siguiente>>     |
|        | Interior          |                                      |                                                              |                                          |                 |

A. Si seleccionamos <u>Por Proveedor</u> y pulsando el botón Siguiente, nos aparece la siguiente figura:

| Selección de Proveedor<br>Ejercicio: = 2012 / Orgánica: 0520 Filología Española I y Filología Románica<br>Introduzca el Documento ylo la Razón Social para realizar la búsqueda. | Inicio Cons |
|----------------------------------------------------------------------------------------------------|-------------|
| Tipo de Documento: Pazón Social:                                                                                                    |             |
| Buscar                                                                                                    |             |
| الله کې کو کې کو کې کو کې کو کې کو کې کو کې کو کې کو کې کو کې کو کې کو کې کو کې کې کې کې کې کې کې کې کې کې کې کې کې                                                              |             |
|                                                                                                    |             |
|                                                                                                    | Siguiente   |

#### Pulsaremos en Buscar

| ulta de facturas        |                                                                     |                                                                                           |                                    |               |          |        |
|-------------------------|---------------------------------------------------------------------|-------------------------------------------------------------------------------------------|------------------------------------|---------------|----------|--------|
|                         | Ejercicio: = 2012 / Orgánica: 052<br>Introduzca el Documento y/o la | Selección de Proveed<br>10 Filología Española I y Filolo<br>Razón Social para realizar la | or<br>ogía Románica<br>I búsqueda. |               | Inicio C | onsult |
| Tipo de Documento:      | ]                                                                   | Documento:                                                                                |                                    | Razón Social: |          |        |
|                         |                                                                     | Buscar                                                                                    |                                    |               |          |        |
|                         | Versiór                                                             | 1 Imprimible                                                                              | 街 Versión Ex                       | cel           |          |        |
|                         | Ejercicio: = 2012                                                   | / Orgánica: 0520 Filología E                                                              | spañola I y Filología R            | ománica       |          |        |
| Seleccione un proveedor | entre los resultantes, y pulse el bot                               | tón Siguiente:                                                                            |                                    |               |          |        |
| Seleccionada            | Documento                                                           |                                                                                           | Razón Social                       |               |          |        |
| ۲                       | NIF B29648847                                                       |                                                                                           | MULTI OFICINAS,                    | S. L.         |          |        |
| 0                       | NIF B29590312                                                       |                                                                                           | M.C. COPIGRAFIA,                   | S.L.          |          |        |
|                         |                                                                     |                                                                                           |                                    |               | Siguier  | nte>>  |
|                         |                                                                     |                                                                                           |                                    |               |          |        |

Seleccionaremos un proveedor, de entre los que nos muestre la aplicación, y pulsaremos Siguiente

|       |        |                |            | 🕒 Vers                                                 | ión Imprimible                                   | 🐮 Versió                      | in Excel            |               |                    |                                      |
|-------|--------|----------------|------------|--------------------------------------------------------|--------------------------------------------------|-------------------------------|---------------------|---------------|--------------------|--------------------------------------|
| Eji   | ercici | o: = 2012 / Or | gánica: O  | Lista de<br>1520 Filología Española                    | Facturas por Proveed<br>a I y Filología Románica | or<br>a / Proveedor: B2964884 | 7 MULTI OFICINAS, S | . L.          | lr                 | nicio Cons                           |
| Selec | cione  | una factura p  | ara ver el | detalle.                                               |                                                  |                               |                     |               |                    |                                      |
|       |        | NºSerie/Fact   | Ejercicio  | Orgánica                                               | Clasif. Funcional                                | Clasif. Económica             | Descripción         | Fecha<br>Pago | Fecha<br>Emisión   | Importe                              |
|       | ۲      | /120056        | 2012       | 0520 (Filología<br>Española I y Filología<br>Románica) | 422D (Enseñanzas<br>Universitarias)              | 215 (Mobiliario y enseres)    | LECTURA COPIAS      |               | 23/01/2012         | 57,06                                |
|       |        |                |            |                                                        |                                                  |                               |                     |               | Reg<br>Importe tot | gistros: 1<br>al: 57,06<br>guiente>> |
|       |        |                |            |                                                        |                                                  |                               |                     |               |                    |                                      |

La aplicación mostrará los datos que contiene para la selección que hayamos realizado.

B. Si elegimos la opción Por Aplicación y, pulsando el botón Siguiente:

| Seleccione cómo desea realizar la l                                                                                                    | squeda: |
|----------------------------------------------------------------------------------------------------|---------|
| Selectione como desea realizar la l                                                                                                    | squeda: |
| Por proveedor     Pranting and the second second seco |         |
|                                                                                                    | Sigui   |

Nos aparecerá una pantalla, tal como la siguiente:

|                                                            | Selección de Clasificación Fun                                           | cional               |             |
|------------------------------------------------------------|--------------------------------------------------------------------------|----------------------|-------------|
|                                                            | Ejercicio: = 2012 / Organica: 0520 Filologia Espanola I y Filolog        | ia Romanica          | Inicio Cons |
| Intro                                                      | luzca el código y/o la descripción de la clasificación funcional para re | ealizar la búsqueda. |             |
| Código                                                     | Descripción                                                              |                      |             |
| 🗌 Búsque                                                   | la exacta                                                                |                      |             |
|                                                            | Buscar                                                                   |                      |             |
|                                                            | Versión Imprimible                                                       | 🕙 Versión Excel      |             |
|                                                            |                                                                          |                      |             |
|                                                            |                                                                          |                      | Siguiente>  |
| < <anterior< td=""><td></td><td></td><td></td></anterior<> |                                                                          |                      |             |
|                                                            |                                                                          |                      |             |

#### Pulsaremos Buscar:

|                                                |                                                                                 | Selección de Clasificación Fund    | cional                                                                            |               |
|------------------------------------------------|---------------------------------------------------------------------------------|------------------------------------|-----------------------------------------------------------------------------------|---------------|
|                                                | Ejercicio: = 2012 / Orgánica: 052                                               | 20 Filología Española I y Filologi | a Románica                                                                        | Inicio Consul |
| Introdu                                        | ca el código y/o la descripción de                                              | la clasificación funcional para re | alizar la búsqueda.                                                               |               |
| Código                                         | Descripción                                                                     |                                    |                                                                                   |               |
| 🗌 Búsqueda                                     | exacta                                                                          |                                    |                                                                                   |               |
|                                                |                                                                                 | Buscar                             |                                                                                   |               |
|                                                | Versiór                                                                         | ) Imprimible                       | 街 Versión Excel                                                                   |               |
|                                                |                                                                                 | ( One faile at 0500 Filela afa Faa |                                                                                   |               |
|                                                | Ejercicio: = 2012                                                               | / Organica: 0520 Filologia Esp     | añola I y Filología Románica                                                      |               |
| Seleccione una clasificac                      | Ejercicio: = 2012<br>ón funcional entre las resultantes,                        | y pulse el botón Siguiente.        | añola I y Filología Románica                                                      |               |
| Seleccione una clasificac<br>Seleccionada      | Ejercicio: = 2012<br>ón funcional entre las resultantes,<br>Código              | y pulse el botón Siguiente.        | añola I y Filología Románica<br>Descripción                                       |               |
| Seleccione una clasificac<br>Seleccionada      | Ejercicio: = 2012<br>ón funcional entre las resultantes,<br>Código<br>422D      | y pulse el botón Siguiente.        | niola I y Filología Románica<br>Descripción<br>nseñanzas Universitarias           |               |
| Seleccione una clasificac<br>Seleccionada<br>© | Ejercicio: = 2012<br>ón funcional entre las resultantes,<br>Código<br>422D<br>% | y pulse el botón Siguiente.        | Descripción<br>Descripción<br>Iseñanzas Universitarias<br>Todas las funcionales.  |               |
| Seleccione una clasificac<br>Seleccionada<br>© | Ejercicio: = 2012<br>ón funcional entre las resultantes,<br>Código<br>422D<br>% | y pulse el botón Siguiente.        | Descripción<br>Descripción<br>nseñanzas Universitarias<br>Todas las funcionales.  | Siguiente>>   |
| Seleccione una clasificac<br>Seleccionada<br>© | Ejercicio: = 2012<br>ón funcional entre las resultantes,<br>Código<br>422D<br>% | y pulse el botón Siguiente.        | Piescripción<br>Descripción<br>Tseñanzas Universitarias<br>Todas las funcionales. | Siguiente>>   |

Y, a continuación, Siguiente:

|                             | Selección de Clasificación Económica                                                               |            |
|-----------------------------|----------------------------------------------------------------------------------------------------|------------|
| Ejercicio: = 2012 / Orgánio | a: 0520 Filología Española I y Filología Románica Clasificación Funcional:422D E<br>Universitarias | Inicio Con |
| Introduzca el c             | digo y/o la descripción de la clasificación económica para realizar la búsqueda.                   |            |
| Código 🗌 Búsqueda exacta    | Descripción                                                                                        |            |
|                             | Buscar                                                                                             |            |
|                             | leversión Imprimible 🚯 Versión Excel                                                               |            |
|                             |                                                                                                    | Siguianta  |

#### Indicaremos Buscar:

|                                                                           |                                                                                             | Selección de Clasificación Económica                                                                                                    |                    |
|---------------------------------------------------------------------------|---------------------------------------------------------------------------------------------|----------------------------------------------------------------------------------------------------|--------------------|
| Ejercicio: = 2012 /                                                       | Orgánica: 0520 Filología Esp                                                                | añola I y Filología Románica Clasificación Funcional:422D Enseñanzas<br>Universitarias                                                                                                    | Inicio Consul      |
| Introdu                                                                   | zca el código y/o la descripció                                                             | n de la clasificación económica para realizar la búsqueda.                                                                                                    |                    |
| Código 🗌 Búsqued                                                          | Descripción a exacta                                                                        |                                                                                                    |                    |
|                                                                           |                                                                                             | Buscar                                                                                                    |                    |
|                                                                           | 🖲 Ve                                                                                        | ersión Imprimible 🖏 Versión Excel                                                                                                    |                    |
|                                                                           |                                                                                             |                                                                                                    |                    |
| Ejercicio: = :                                                            | 2012 / Orgánica: 0520 Filolo                                                                | ogía Española I y Filología Románica Clasificación Funcional:422D Enseñan                                                                                                    | tas Universitarias |
| Ejercicio: = :<br>Seleccione una clasifica                                | 2012 / Orgánica: 0520 Filolo                                                                | ogía Española I y Filología Románica Clasificación Funcional:422D Enseñanz<br>ultantes, y pulse el botón Siguiente.                                                                                                    | tas Universitarias |
| Ejercicio: = :<br>Seleccione una clasifica<br>Seleccionada                | 2012 / Orgánica: 0520 Filolo<br>ción económica entre las resu<br>Código                     | ogía Española I y Filología Románica Clasificación Funcional:422D Enseñanz<br>iltantes, y pulse el botón Siguiente.<br>Descripción                                                                                                    | tas Universitarias |
| Ejercicio: = :<br>Seleccione una clasificar<br>Seleccionada               | 2012 / Orgánica: 0520 Filolo<br>ción económica entre las resu<br>Código<br>215              | ogía Española I y Filología Románica Clasificación Funcional:422D Enseñanz<br>ultantes, y pulse el botón Siguiente.<br>Descripción<br>Mobiliano y enseres                                                                              | zas Universitarias |
| Ejercicio: = :<br>Seleccione una clasifica<br>Seleccionada                | 2012 / Orgánica: 0520 Filok<br>ción económica entre las resu<br>Código<br>215<br>22000      | ogia Española I y Filología Románica Clasificación Funcional:422D Enseñanz<br>ultantes, y pulse el botón Siguiente.<br>Descripción<br>Mobiliario y enseres<br>Material de oficina ardimario no inventariable                           | zas Universitarias |
| Ejercicio: = :<br>Seleccione una clasifica<br>Seleccionada<br>O<br>O<br>O | 2012 / Orgánica: 0520 Filok<br>ción económica entre las resu<br>Código<br>215<br>22000<br>% | ogia Española I y Filología Románica Clasificación Funcional:422D Enseñanz<br>ultantes, y pulse el botón Siguiente.<br>Descripción<br>Mobiliario y enseres<br>Material de oficina or dimario no inventariable<br>Todas las económicas. | zas Universitarias |
| Ejercicio: = :<br>Seleccione una clasifica<br>Seleccionada<br>©<br>©<br>© | 2012 / Orgánice: 0520 Filok<br>ción económica entre las resu<br>Código<br>215<br>22000<br>% | ogia Española I y Filología Románica Clasificación Funcional:4220 Enseñanz<br>ultantes, y pulse el botón Siguiente.<br>Descripción<br>Mobiliario y enseres<br>Material de oficina ordinario no inventariable<br>Todas las económicas.  | tas Universitarias |

La aplicación mostrará las económicas que, a la fecha, hayan sido imputadas en la Unidad Funcional de que se trate. Seleccionaremos la deseada, pudiendo elegir una determinada ó el comodín %, que mostrará todas. Pulsaremos en Siguiente:

|        |      |                |               | 🕒 Versi                                                          | ón Imprimible                                                            | 🕙 Versió                                                 | in Excel                                 |               |                     |                         |
|--------|------|----------------|---------------|------------------------------------------------------------------|--------------------------------------------------------------------------|----------------------------------------------------------|------------------------------------------|---------------|---------------------|-------------------------|
| E      | jerc | icio: = 2012 / | Orgánica<br>U | Lista de<br>: 0520 Filología Españo<br>niversitarias / Clasifica | Facturas por Aplicaci<br>la I y Filología Románi<br>ción Económica: % To | ión<br>ica / Clasificación Funcio<br>das las económicas. | onal: 422D Enseñanz                      | as            | Ir                  | iicio Con               |
| Selecc | ione | una factura p  | ara ver el    | detalle.                                                         |                                                                          |                                                          |                                          |               |                     |                         |
|        |      | NºSerie/Fact   | Ejercicio     | Orgánica                                                         | Documento:                                                               | Razón Social                                             | Descripción                              | Fecha<br>Pago | Fecha<br>Emisión    | Importe                 |
|        | ۲    | /120056        | 2012          | 0520 (Filología<br>Española I y Filología<br>Románica)           | B29648847                                                                | MULTI OFICINAS, S.<br>L.                                 | LECTURA COPIAS                           |               | 23/01/2012          | 57,06                   |
|        | 0    | /Z2000047      | 2012          | 0520 (Filología<br>Española I y Filología<br>Románica)           | B29590312                                                                | M.C. COPIGRAFIA,<br>S.L.                                 | Gastos de<br>Reprografía. Enero<br>2012. |               | 31/01/2012          | 111,66                  |
|        |      |                |               |                                                                  |                                                                          |                                                          |                                          |               | Reg<br>Importe tota | jistros: 2<br>1: 168,72 |
|        |      |                |               |                                                                  |                                                                          |                                                          |                                          |               | Si                  | nuionte>                |

Seleccionaremos la factura, cuyo detalle deseemos ver, y pulsaremos Siguiente. La aplicación mostrará la pantalla que se presenta a continuación:

|                |              |               |               | 🕒 Versió     | n Imprimible |                  | 🕙 Versio    | ón Excel                                                                                       |                                                                     |                                                            |                                                                    |
|----------------|--------------|---------------|---------------|--------------|--------------|------------------|-------------|------------------------------------------------------------------------------------------------|---------------------------------------------------------------------|------------------------------------------------------------|--------------------------------------------------------------------|
| N° Serie/N° Fa | actura: /12  | 0056          |               |              |              |                  |             |                                                                                                |                                                                     | _                                                          | Inicio Consulta                                                    |
| escripción:    | LECTURA      | COPIAS        |               |              |              |                  |             |                                                                                                |                                                                     |                                                            |                                                                    |
| Proveedor: 8   | B29648847    | MULTI OFICI   | VAS, S. L.    |              |              |                  |             |                                                                                                |                                                                     |                                                            |                                                                    |
|                |              |               |               |              |              |                  |             |                                                                                                |                                                                     |                                                            |                                                                    |
| Fech           | na Emisión   | Expediente    | Estado        | Fecha Estado | Fecha Pago   | Fecha Registro   | Importe tot | al Importe líquido                                                                             | Importe                                                             | pagado                                                     | Pdte Pago                                                          |
| 23             | 3/01/2012    |               | Imputado      | 08/02/2012   |              | 30/01/2012       | 57,06       | 57,06                                                                                          | 0,0                                                                 | 00                                                         | 57,06                                                              |
|                |              |               |               |              |              |                  |             |                                                                                                |                                                                     |                                                            |                                                                    |
|                |              | Orgáni        | ca            |              |              | Funcional        |             | Económica                                                                                      | I                                                                   | mporte I                                                   | Imputado                                                           |
| 9              | 0520 (Filolo | ogía Española | l y Filología | (Románica)   | 422D (En     | señanzas Univers | sitarias)   | 215 (Mobiliario y ens                                                                          | eres)                                                               | 5                                                          | 7,06                                                               |
|                |              |               |               |              |              |                  |             | Indicador                                                                                      | 1 Indi                                                              | cador 2                                                    | Indicador                                                          |
|                |              |               |               |              |              |                  |             | (dias)                                                                                         | (d                                                                  | lías)                                                      | (dias)                                                             |
|                |              |               |               |              |              |                  |             | 7                                                                                              |                                                                     | 9                                                          | 16                                                                 |
|                |              |               |               |              |              |                  |             |                                                                                                |                                                                     |                                                            |                                                                    |
|                |              |               |               |              |              |                  |             | <ul> <li>Indicac<br/>Emisión<br/>Universi</li> </ul>                                           | In<br>Ior 1: Núm<br>I y Fecha d<br>dad.                             | dicadore<br>ero de di<br>e Regist                          | s<br>as entre Fecha<br>ro en la                                    |
|                |              |               |               |              |              |                  |             | <ul> <li>Indicac<br/>Emisión<br/>Universi</li> <li>Indicac<br/>Registro<br/>Estado.</li> </ul> | In<br>Ior 1: Núm<br>I y Fecha d<br>dad.<br>Ior 2: Núm<br>Ior 2: Núm | dicadore<br>ero de di<br>e Regist<br>ero de di<br>versidad | s<br>as entre Fecha<br>ro en la<br>as entre Fecha<br>y la Fecha de |

#### 6. Tabla de códigos de Unidades Funcionales.

| UF     | Departamento / Centro                                                 |
|--------|-----------------------------------------------------------------------|
| 020401 | Biblioteca General                                                    |
| 020402 | Biblioteca de la Facultad de Psicología                               |
| 020403 | Biblioteca de la Fac. de CC. de la Comunicación                       |
| 020431 | Biblioteca de la Fac. de CC. Económicas y Empresariales               |
| 020432 | Biblioteca de la Facultad de Medicina                                 |
| 020433 | Biblioteca de la Facultad de Ciencias                                 |
| 020434 | Biblioteca de la Fac. de Filosofía y Letras                           |
| 020435 | Biblioteca de la Facultad de Derecho                                  |
| 020436 | Biblioteca de E.T.S.I. de Informática                                 |
| 020437 | Biblioteca de E.T.S.I. de Telecomunicación                            |
| 020438 | Biblioteca de E.T.S.I. de Industriales                                |
| 020439 | Biblioteca de la Fac. de CC. de la Educación                          |
| 020440 | Biblioteca de la Fac. de Estudios Sociales y del Trabajo              |
| 020441 | Biblioteca de la Fac. de Comercio y Gestión                           |
| 020443 | Biblioteca de la Escuela Politécnica Superior                         |
| -      | Biblioteca de la Facultad de Enfermería, Fisioterapia, Podología y    |
| 020445 | Terapia Ocupacional                                                   |
| 020446 | Biblioteca de la Facultad de Turismo                                  |
| 020447 | Biblioteca de la Facultad de Bellas Artes                             |
| 020448 | Biblioteca de la Escuela Técnica Superior de Arquitectura             |
| 0301   | Facultad de Ciencias Económicas y Empresariales                       |
| 0302   | Facultad de Medicina                                                  |
| 0303   | Facultad de Ciencias                                                  |
| 0304   | Facultad de Filosofía y Letras                                        |
| 0305   | Facultad de Derecho                                                   |
| 0306   | Escuela Técnica Superior de Ingenieros de Informática                 |
| 0307   | Escuela Técnica Superior de Ingenieros de Telecomunicación            |
| 0308   | Escuela Técnica Superior de Ingenieros de Industriales                |
| 0309   | Facultad de Ciencias de la Comunicación                               |
| 0310   | Facultad de CC. de la Educación                                       |
| 0311   | Facultad de Psicología                                                |
| 0312   | Facultad de Estudios Sociales y del Trabajo                           |
| 0313   | Facultad de Bellas Artes                                              |
| 0314   | Escuela Técnica Superior de Arquitectura                              |
| 0315   | Facultad de Comercio y Gestión                                        |
| 0316   | Escuela Politécnica Superior                                          |
| 0317   | Facultad de Enfermería, Fisioterapia, Podología y Terapia Ocupacional |
| 0318   | Facultad de Turismo                                                   |
| 0501   | Algebra, Geometría y Topología                                        |
| 0502   | Biología Celular y Genética                                           |
| 0503   | Biología Vegetal                                                      |
| 0504   | Bioquímica, Biología Molecular e Inmunología                          |
| 0505   | Cirugía, Obstetricia y Ginecología                                    |
| 0506   | Derecho Civil, Derecho Eclesiástico del Estado y Derecho Romano       |
| 0507   | Derecho del Estado y Sociología                                       |
| 0508   | Derecho Privado Especial                                              |
| 0509   | Derecho Público                                                       |
| 0510   | Didáctica de la Expresión Musical, Plástica y Corporal                |
| 0511   | Didáctica de la Lengua y la Literatura                                |
| 0512   | Didáctica de la Matemática, CC Sociales y CC Experimentales           |
| 0513   | Didáctica y Organización Escolar                                      |

| 0514 | Economía y Administración de Empresas                                      |
|------|----------------------------------------------------------------------------|
| 0515 | Economía Aplicada (Estadística y Econometría) Dpto. 15                     |
| 0516 | Economía Aplicada (Estructura Económica)                                   |
| 0517 | Economía Aplicada (Política Económica y Economía Política)                 |
| 0518 | Contabilidad y Gestión                                                     |
| 0519 | Filología Latina                                                           |
| 0520 | Filología Española I y Filología Románica                                  |
| 0521 | Filología Inglesa y Francesa y Alemana                                     |
| 0522 | Filosofía                                                                  |
| 0523 | Física Aplicada I                                                          |
| 0524 | Fisiología, Educación Física y Deportiva                                   |
| 0525 | Teoría e Historia Económica                                                |
| 0526 | Geografía                                                                  |
| 0527 | Historia Moderna y Contemporánea                                           |
| 0528 | Historia del Arte                                                          |
| 0529 | Arquitectura de Computadores                                               |
| 0530 | Ingeniería Eléctrica                                                       |
| 0531 | Ingeniería Mecánica y Mecánica de Fluidos                                  |
| 0532 | Ingeniería Química                                                         |
| 0533 | Análisis Matemático                                                        |
| 0534 | Medicina                                                                   |
| 0535 | Medicina Preventiva y Salud Pública, e H <sup>a</sup> de la Ciencia        |
| 0536 | Anatomía y Medicina Legal                                                  |
| 0537 | Ciencias y Técnicas Historiográficas, Ha Antigua y Prehistoria             |
| 0538 | Psicología Social, Antropología Social, Trabajo Social y Servicio Sociales |
| 0539 | Química Analítica                                                          |
| 0540 | Química Física                                                             |
| 0541 | Química Inorgánica, Cristalografía y Mineralogía                           |
| 0542 | Psiguiatría y Fisioterapia                                                 |
| 0543 | Teoría e Historia de la Educación                                          |
| 0544 | Ecología y Geología                                                        |
| 0545 | Economía Aplicada (Matemáticas)                                            |
| 0546 | Biología Animal                                                            |
| 0547 | Lenguajes y Ciencias de la Computación                                     |
| 0548 | Filología Española II y Teoría de la Literatura                            |
| 0549 | Ciencia Política, Derecho Internacional Público y Dcho. Procesal           |
| 0550 | Filología Griega, Estudios Arabes, Lingüística General y Documentación     |
| 0551 | Psicología Evolutiva y de la Educación                                     |
| 0552 | Psicología Básica                                                          |
| 0553 | Expresión Gráfica, Diseño y Proyectos                                      |
| 0554 | Matemática Aplicada                                                        |
| 0555 | Economía Aplicada (Hacienda Pública)                                       |
| 0556 | Ingeniería de Sistemas y Automática                                        |
| 0557 | Física Aplicada II                                                         |
| 0558 | Tecnología Electrónica                                                     |
| 0559 | Ingeniería de Comunicaciones                                               |
| 0560 | Microbiología                                                              |
| 0561 | Enfermería                                                                 |
| 0562 | Finanzas y Contabilidad                                                    |
| 0563 | Ingeniería Civil, de Materiales y Fabricación                              |
| 0564 | Derecho Financiero, Econ. Política y Filos. del Derecho                    |
| 0565 | Electrónica                                                                |
| 0566 | Comunicación Audiovisual y Publicidad                                      |
| 0567 | Estadística e Investigación Operativa                                      |
| 0568 | Economía Aplicada (Estadística y Econometría) Dpto.68                      |

| 0569 | Arqueología e Historia Medieval                                   |
|------|-------------------------------------------------------------------|
| 0570 | Radiología y Medicina Física, Oftalmología y Otorrinolaringología |
| 0571 | Máquinas y Motores Térmicos                                       |
| 0572 | Biología Molecular y Bioquímica                                   |
| 0573 | Traducción e Interpretación                                       |
| 0574 | Personalidad, Evaluación y Tratamiento Psicológico                |
| 0575 | Psicobiología y metodología de las Ciencias del Comportamiento    |
| 0576 | Periodismo                                                        |
| 0577 | Histología y Anatomía Patológica                                  |
| 0578 | Métodos de Investigación e Innovación Educativa                   |
| 0579 | Farmacología y Pediatría                                          |
| 0580 | Derecho del Trabajo y de la Seguridad Social                      |
| 0581 | Química Orgánica                                                  |
|      | Campus y Sostenibilidad                                           |
|      | Comunicación y Proyección Internacional                           |
|      | Coordinación Universitaria                                        |
|      | Estudiantes                                                       |
|      | Extensión Universitaria                                           |
|      | Gerencia                                                          |
|      | Investigación y Transferencia                                     |
|      | Ordenación Académica y Profesorado                                |
|      | Rectorado                                                         |
|      | Relaciones Institucionales y Gabinete                             |
|      | Secretaría General                                                |